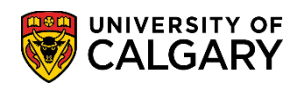

This document outlines the steps to search for open classes with and without pre-requisites in student centre.

1. Log into the MyUofC portal

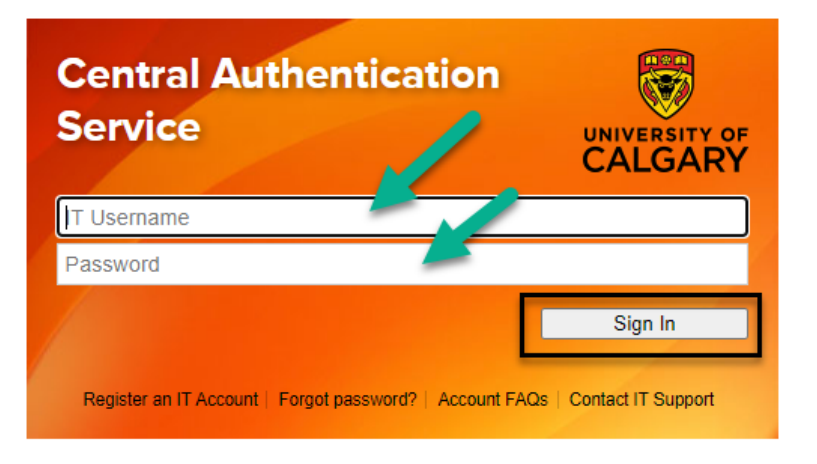

2. After logging into the MyUofC portal, on the home page, scroll to the middle of the page and click on "Course Search" under the term you want to look for open classes

| Home<br>My Application       | National Survey of<br>Student Engagement<br>(NSSE) resurfaces<br>Complete NSSE and you could win one<br>five \$300 Bookstore gift cards<br>Read More | e of                                            |                                                                                                    |
|------------------------------|----------------------------------------------------------------------------------------------------|-------------------------------------------------|----------------------------------------------------------------------------------------------------|
| My Service<br>Requests       |                                                                                                    |                                                 | UCID:                                                                                                    |
| Personal Info                | To Do (1) Submit Social Insurance Number                                                                                                    | Notices (0)                                     | Your Enrolment Start Time<br>You may begin enrolling for the<br>Spring / Summer 2023 Regular<br>Academic session on 2023<br>February 7 3:30PM.<br>Details |
| Program and<br>Advising Info | Winter 2023 Spring 2023 Shopping Cart (Potential / Pending Cort Your Shopping Cart is e                                                              | Summer 2023 Fall 2023                           | Winter 2024                                                                                                    |
| (5)<br>Ay Financials         | Enrolled Courses - Spring 2023<br>You have no enrolled courses for                                                                                   | r this term. Please submit from the Pending Sho | pping Cart to enroll in classes.                                                                                                    |
|                              | Enrolment Messages                                                                                                    | 🗹 D2L 🗰 My Sche                                 | dule (Calendar View)  Download Calendar                                                                                                    |

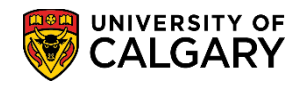

- 3. Upon clicking "Course Search" in the previous step, you will be presented with the below screen
  - 1. Select the term for which you are looking for open classes
  - Check the box "Show Open Classes Only" as shown in the screenshot below. This will ensure that the search results will only displays open classes.
     Note: If you only want to search open classes regardless of whether the class has any prerequisites or not, you can ignore the subsequent steps and click "Search" after selecting at least on of the fields: "Subject", "Course Career" or "Course Number".
  - 3. Click "Additional Search Criteria" to look up for classes that have no pre-requisites

| Search for Classes                |  |
|-----------------------------------|--|
| Enter Search Criteria             |  |
|                                   |  |
| Search for Classes                |  |
| Institution University of Calqary |  |
| ,                                 |  |
| ♥ Class Search                    |  |
|                                   |  |
|                                   |  |
| Open Entry/Exit Classes Only      |  |
| ▶ Additional Search Criteria      |  |
| Clear Search                      |  |

4. Upon clicking "Additional Search Criteria", the screen will expand. Select the value "No Pre-Requisite" from the drop-down lists for the "Course Attributes" and "Course Attributes Value" fields and click "Search"

| Search for Classes                                                           |                   |
|------------------------------------------------------------------------------|-------------------|
| Enter Search Criteria                                                        |                   |
|                                                                              |                   |
|                                                                              |                   |
| Search for Classes                                                           |                   |
| Institution III in the I                                                     |                   |
| Institution University of Calgary                                            | ×                 |
| Felext at least 2 energy exiterial Select Search to view your energy to      | ×                 |
| Select at least 2 search chiefla. Select Search to view your search results. |                   |
|                                                                              |                   |
| Subject                                                                      | ~                 |
| Course Number contains                                                       | ×                 |
| Course Career                                                                | ×                 |
| Show Open Classes Only                                                       |                   |
| Open Entry/Exit Classes Only                                                 |                   |
|                                                                              |                   |
| Additional Search Criteria                                                   |                   |
| Meeting Start Time greater than or equal to                                  | ✓                 |
| Meeting End Time less than or equal to                                       | ✓                 |
| Days of Week include only these days                                         | ✓                 |
| Mon Tues Wed                                                                 | Thurs Fri Sat Sun |
| Instructor Last Name begins with                                             |                   |
| Class Nbr (2)                                                                |                   |
| Course Keyword                                                               | (?)               |
| Minimum Units greater than or equal to                                       | ✓                 |
| Maximum Units less than or equal to                                          | ✓                 |
| Course Component                                                             | ×                 |
| Session                                                                      | ×                 |
| Mode of Instruction                                                          | ×                 |
| Campus                                                                       | ✓                 |
| A Location                                                                   | ~                 |
| Course Attribute No Pre-Requisite                                            | ×                 |
| 5 Course Attribute Value No Pre-Requisite                                    | ×                 |
| *                                                                            | Clear Search 6    |
|                                                                              |                   |

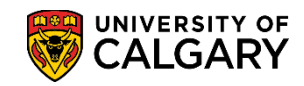

5. Upon clicking "Search", you will be directed to the below screen where the desired class selection can be made to proceed for enrollment

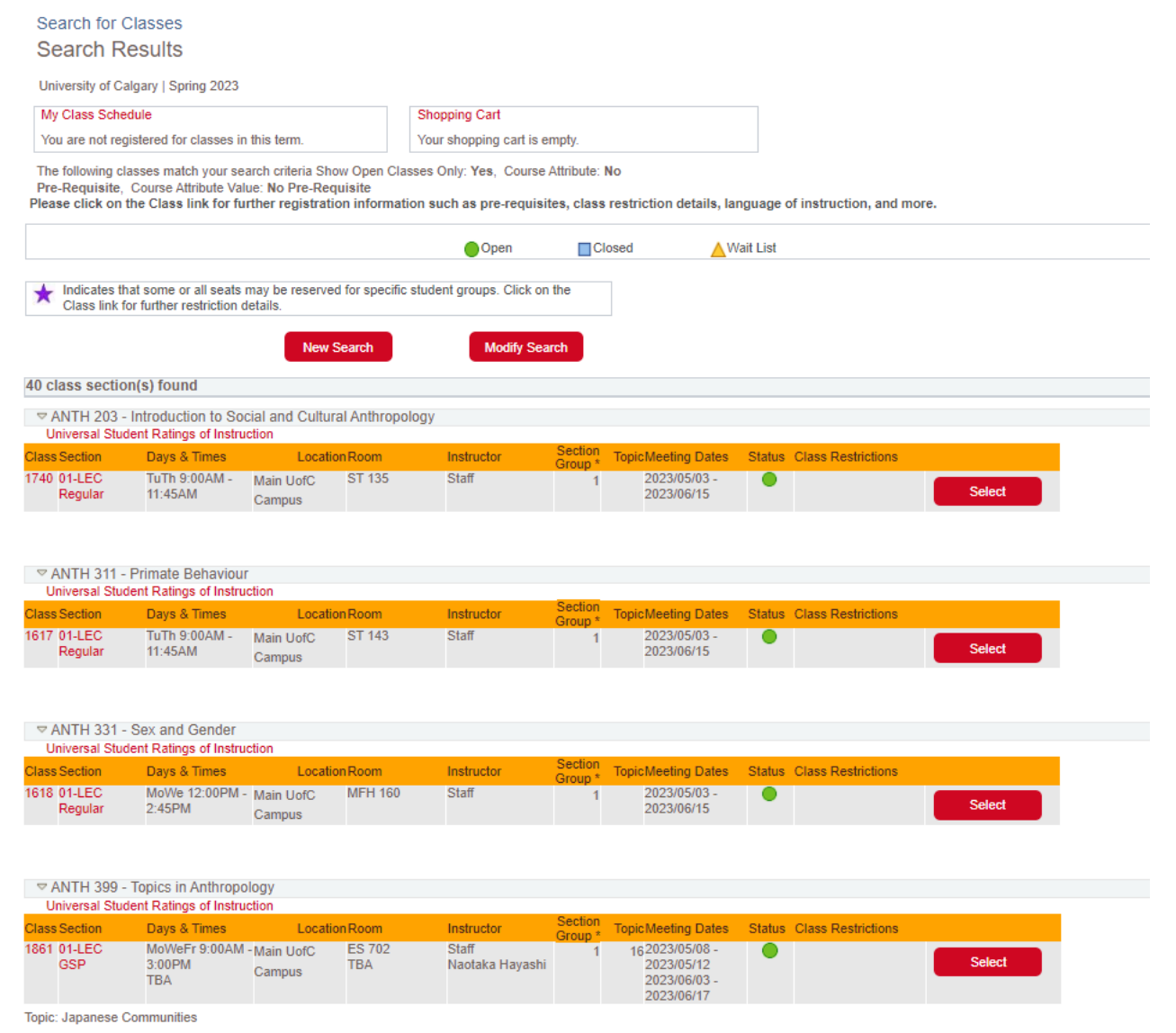

## END OF PROCESS